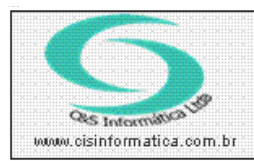

## Procedimento

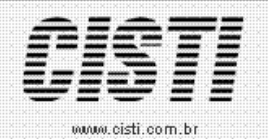

Sistemas de Gestão Empresarial SGECS Tel. 55 (0xx11) 2682-7045 / 2023-1587

| Código:  | FT-100630                                      | Módulo:  | EMPRESA |  |
|----------|------------------------------------------------|----------|---------|--|
| Data:    | 30/06/2010                                     | Revisão: | TÉCNICA |  |
| Assunto: | ssunto: Como importar arquivo de configuração. |          |         |  |

Para importar o arquivo de configuração, deve-se alterar o nome do arquivo, colocando o código da filial a ser importada no nome do arquivo.

Exemplo:

Para importar o arquivo da Filial 02 na Filial 01

O arquivo vem com o nome CF300610\_02.txt, deve-se alterar o nome do arquivo para CF300610\_01.txt.

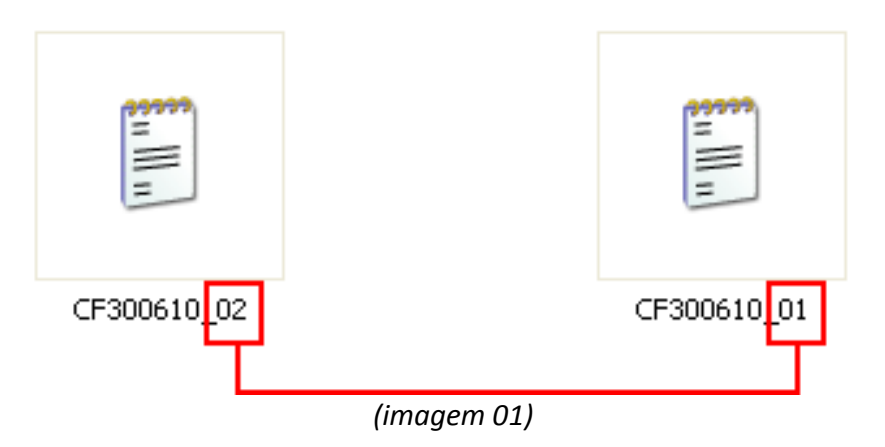

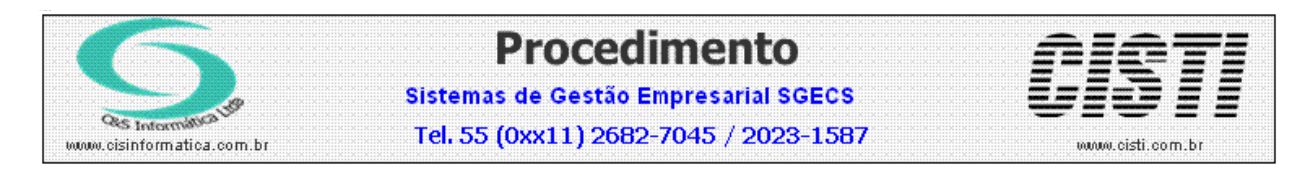

Após alteração no nome do arquivo, entrar no menu Empresa, Configurações e Importar Movimento.

| 🗱 30/06/2010 - EM - Sistema de Empresas                                                   |                    |  |  |  |
|-------------------------------------------------------------------------------------------|--------------------|--|--|--|
| TABELAS GERAIS CADASTROS AUXILIARES RELATÓRIOS MOVIMENTO DIÁRIO CONFIGURAÇÕES UTILITÁRIOS |                    |  |  |  |
| EXPORTAR MOVIMENTO DIARIO                                                                 |                    |  |  |  |
| IMPORTAR MOVIMENTO DIARIO                                                                 |                    |  |  |  |
| CONTROLE DE MOVIMENTO DE LOJAS                                                            |                    |  |  |  |
| Importar Dados                                                                            |                    |  |  |  |
| Empresa-                                                                                  |                    |  |  |  |
| Código da Empresar <u>1</u>                                                               |                    |  |  |  |
| Importer Dados-                                                                           |                    |  |  |  |
| Origen: 2016:NCF300610_01.txt                                                             |                    |  |  |  |
| Filial: 2 - Usuário: 1 - Período: 30/06/2010 a 30/06/2010 - Tipo: Configuração            |                    |  |  |  |
| Parâmetro: 💓 C Configuração 🔲 Importar Preço 🦷 Importar Custos Tipo de Importação:        | T Tadas            |  |  |  |
| Importar do Sistema DOS                                                                   | ma Windows         |  |  |  |
| Relação de Erros de Importação                                                            |                    |  |  |  |
| Linha Tabela Campo Erro                                                                   |                    |  |  |  |
|                                                                                           |                    |  |  |  |
|                                                                                           |                    |  |  |  |
|                                                                                           |                    |  |  |  |
|                                                                                           | 2                  |  |  |  |
|                                                                                           |                    |  |  |  |
| Total Lido: 1 Total Importado: 1                                                          | Total Rejeitado: 0 |  |  |  |
|                                                                                           | त्वज्ञी            |  |  |  |
|                                                                                           | <u>5</u>           |  |  |  |
|                                                                                           |                    |  |  |  |
|                                                                                           |                    |  |  |  |
|                                                                                           |                    |  |  |  |
|                                                                                           |                    |  |  |  |
|                                                                                           |                    |  |  |  |
|                                                                                           |                    |  |  |  |

(imagem 02)